# <u>微软 Edge</u>

1. 开启新的 Edge 窗口, 然后在网址列输入「edge://flags/」

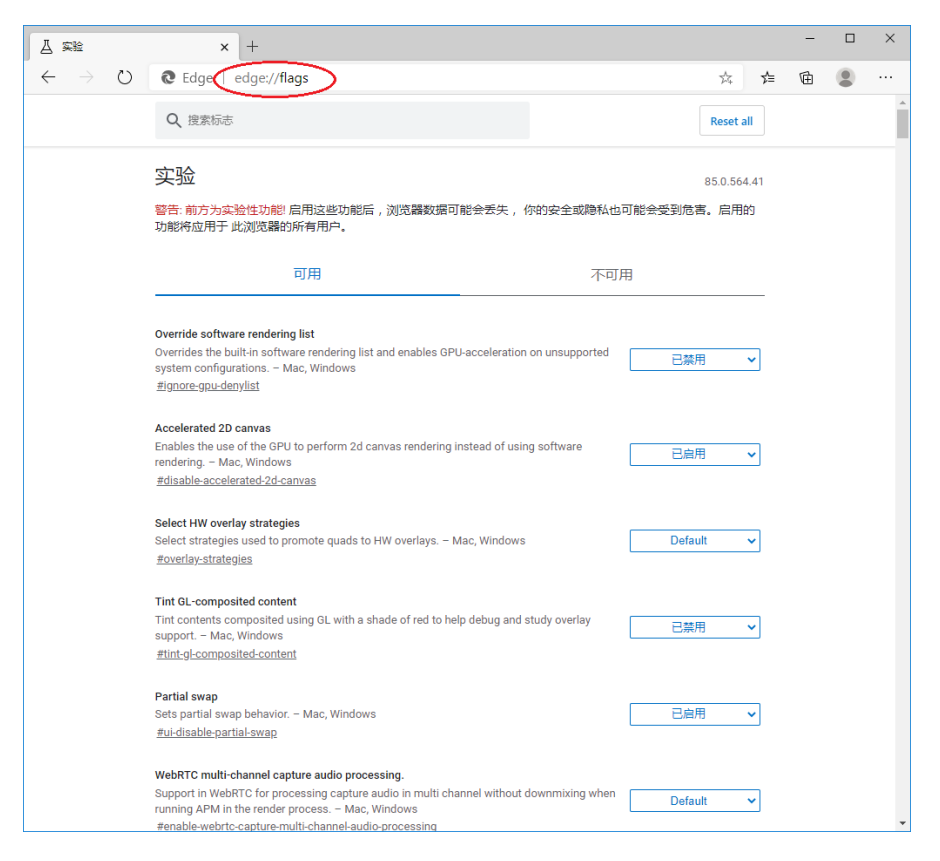

# 2. 在搜寻栏输入「TLS」

| △ 实验                                      | × +                                                                                                    |                                             |             | - |   | × |
|-------------------------------------------|----------------------------------------------------------------------------------------------------|---------------------------------------------|-------------|---|---|---|
| $\leftarrow \  \  \rightarrow \  \  \mho$ | € Edge   edge://flags                                                                                                    |                                             | × *         | Ē | ۲ |   |
| $\langle$                                 | Q TLS                                                                                                    | 8                                           | Reset all   |   |   | * |
|                                           | 实验                                                                                                    |                                             | 85.0.564.41 |   |   |   |
|                                           | 可用                                                                                                    | 不可                                          | 用           |   |   |   |
|                                           | <b>TLS 1.3 Early Data</b><br>This option enables TLS 1.3 Early Data, allowing GET requests to be sent during the<br>handshake when resuming a connection to a compatible TLS 1.3 server. – Mac, Windows<br><u>#enable-tis13-early-data</u>     |                                             |             |   |   |   |
|                                           | TLS Post-Quantum Confidentiality           This option enables a post-quantum (i.e. resistent to quantum cor algorithm in TLS (CECPO2). – Mac, Windows           #post-quantum-cecpg2                                                          | nputers) key exchange                       | Default v   |   |   |   |
|                                           | Show security warnings for sites using legacy <b>TLS</b> versions<br>Show security warnings for sites that use legacy <b>TLS</b> versions (TL<br>are deprecated and will be removed in the future. – Mac, Windows<br>#show-legacy-tls-warnings | S 1.0 and TLS 1.1), which                   | Default 🗸   |   |   |   |
|                                           | Enforce deprecation of legacy <b>ILS</b> versions<br>Enable connection errors and interstitials for sites that use legacy<br>TLS 1, 1), which are deprecated and will be removed in the future.<br>#legacy-tls-enforced                        | TLS versions (TLS 1.0 and<br>– Mac, Windows | Default 🗸   |   |   |   |
|                                           |                                                                                                    |                                             |             |   |   |   |
|                                           |                                                                                                    |                                             |             |   |   |   |
|                                           |                                                                                                    |                                             |             |   |   | - |

3. 检查 TLS 的版本为 1.2 或以上,并且设定为「预设」

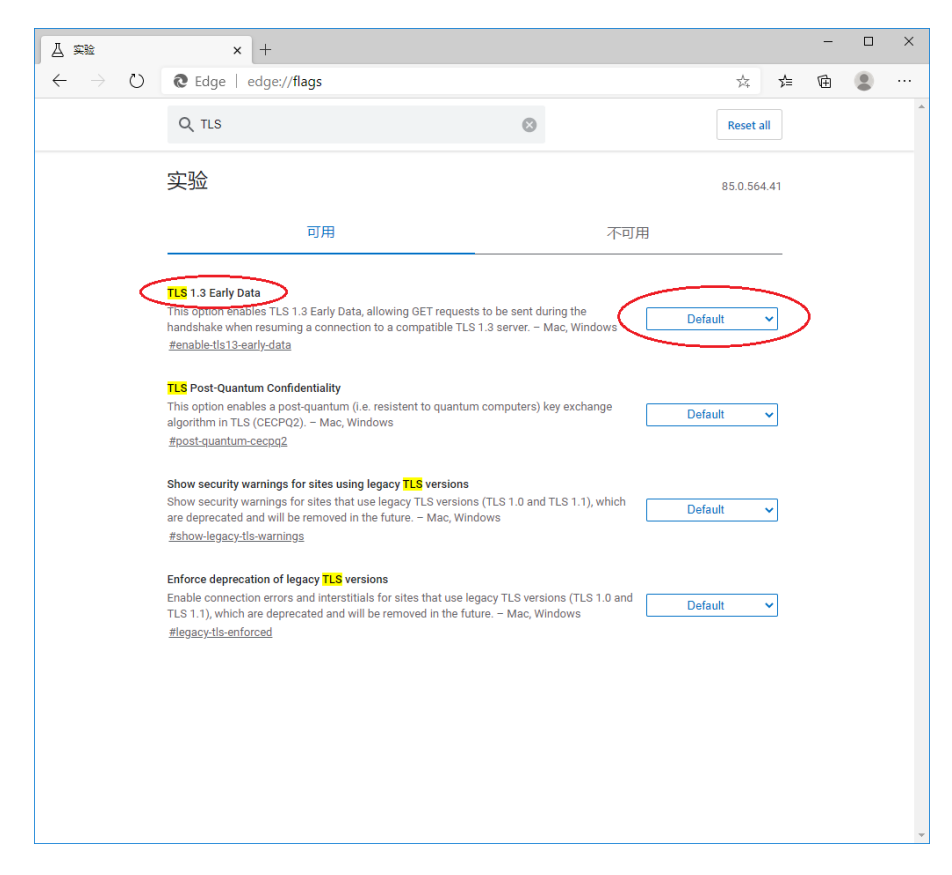

4. 设定完成。关闭浏览器, 然后重新开启

# <u>Safari</u>

如果你使用 Safari 版本 7 或更高版本, TLS 1.2 应已自动开启。有关技术详情, 请参阅此处。

# **Firefox**

1. 开启新的 Firefox 窗口, 然后在网址列输入 [about:config]

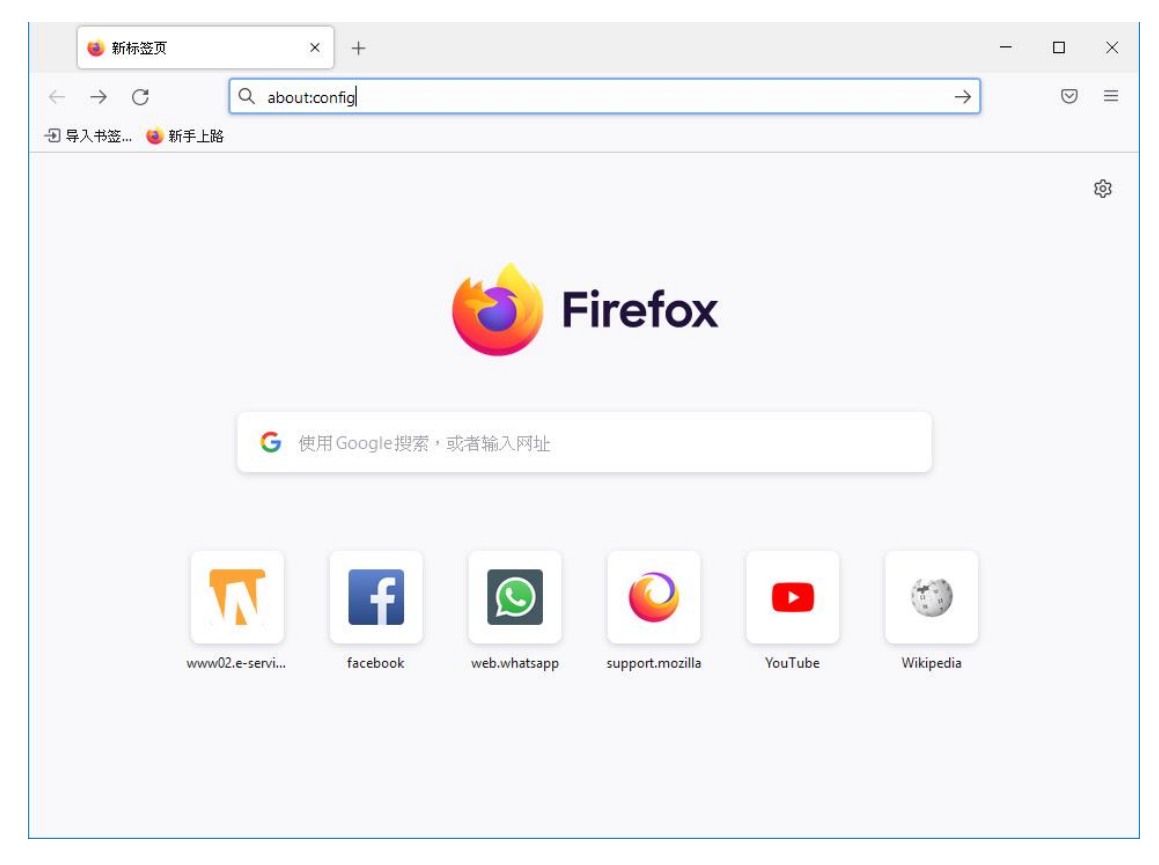

# 2. 点击「接受风险并继续」按钮

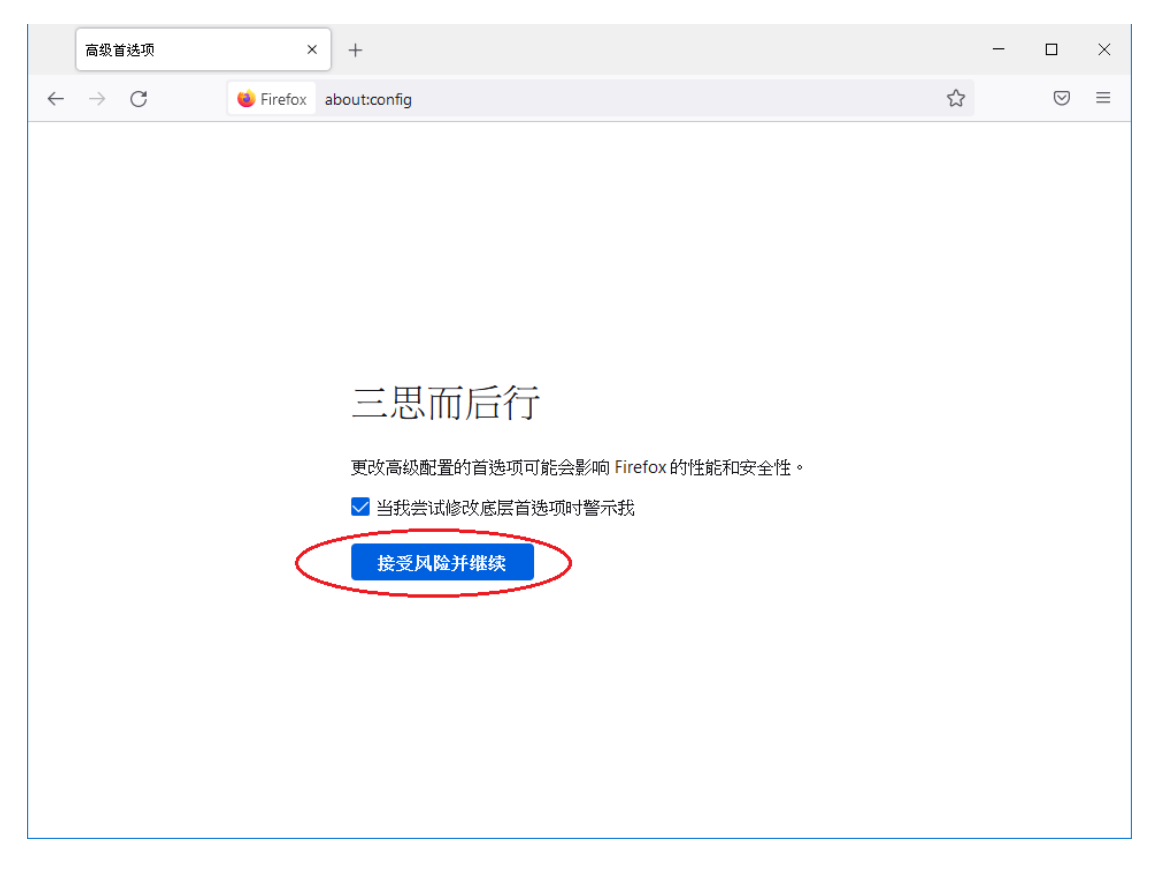

3. 在搜寻框输入「security.tls.version.min」

|   | 高级首选项 × +                |       |   |   | -    |                    | $\times$ |
|---|--------------------------|-------|---|---|------|--------------------|----------|
| ~ | → C 🔹 Firefox about:     | onfig |   | ☆ |      | $\bigtriangledown$ | ≡        |
| 0 | security.tls.version.min |       |   |   | 显示修改 | 対过的首               | 选项       |
|   | security.tls.version.min |       | 3 |   |      | <b>*</b>           |          |
|   |                          |       |   |   |      |                    |          |
|   |                          |       |   |   |      |                    |          |
|   |                          |       |   |   |      |                    |          |
|   |                          |       |   |   |      |                    |          |
|   |                          |       |   |   |      |                    |          |
|   |                          |       |   |   |      |                    |          |
|   |                          |       |   |   |      |                    |          |
|   |                          |       |   |   |      |                    |          |
|   |                          |       |   |   |      |                    |          |
|   |                          |       |   |   |      |                    |          |
|   |                          |       |   |   |      |                    |          |

4. 检查「security.tls.version.min」值为2或以上

| 高级首选项 × +                                               | -      |                    | ×  |
|---------------------------------------------------------|--------|--------------------|----|
| $\leftarrow$ $\rightarrow$ C $\red{eq: C}$ about:config | ☆      | $\bigtriangledown$ | ≡  |
| Q security.tls.version.min                              | □ 仅显示修 | 改过的首               | 选项 |
| security.tls.version.min                                |        | ø                  |    |
|                                                         |        |                    |    |
|                                                         |        |                    |    |
|                                                         |        |                    |    |
|                                                         |        |                    |    |
|                                                         |        |                    |    |
|                                                         |        |                    |    |
|                                                         |        |                    |    |
|                                                         |        |                    |    |
|                                                         |        |                    |    |
|                                                         |        |                    |    |

# 5. 如果数值小于 2. 请点击 🖍 按钮以更新, 然后点击 🚩 按钮

| 高级首选项 × +                                                   |      | _   |           | ×  |
|-------------------------------------------------------------|------|-----|-----------|----|
| $\leftarrow$ $\rightarrow$ C $\bullet$ Firefox about:config | \$   |     | ${igvar}$ | ≡  |
| <pre>   security.tls.version.min </pre>                     | □ 仅显 | 示修改 | 过的首       | 选项 |
| security.tls.version.min                                    |      |     | ~         |    |
|                                                             |      |     |           |    |
|                                                             |      |     |           |    |
|                                                             |      |     |           |    |
|                                                             |      |     |           |    |
|                                                             |      |     |           |    |
|                                                             |      |     |           |    |
|                                                             |      |     |           |    |
|                                                             |      |     |           |    |
|                                                             |      |     |           |    |
|                                                             |      |     |           |    |

# 6. 设定完成。关闭浏览器, 然后重新开启

#### **Google Chrome**

1. 开启新的 Chrome 窗口, 然后在网址列输入「chrome://flags/」

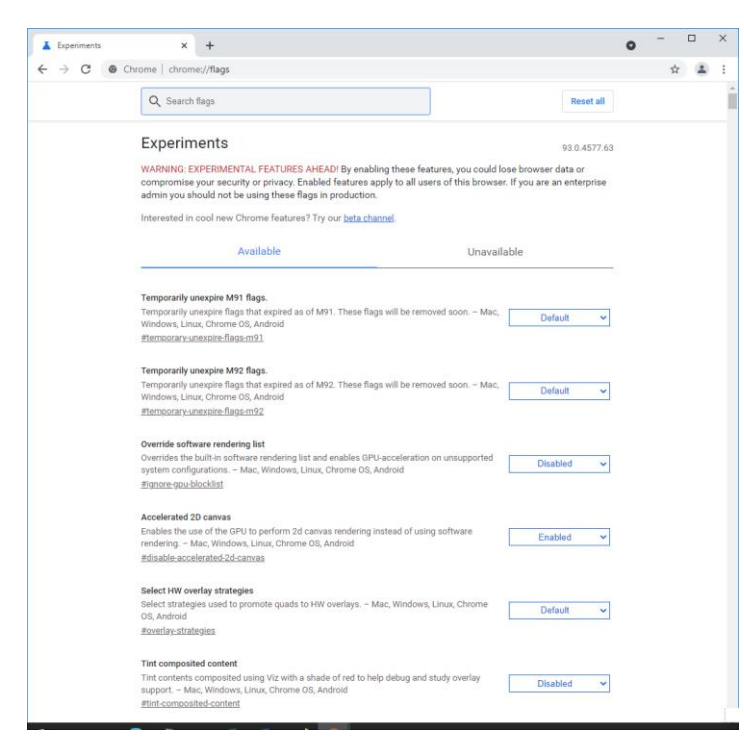

# 2. 在搜寻栏输入「TLS」

| L Experiments | × +                                                                                                    |                                                           | 0            | - U | × |
|---------------|----------------------------------------------------------------------------------------------------|-----------------------------------------------------------|--------------|-----|---|
| $\sim$        | Q TLS                                                                                                    | $\otimes$                                                 | Reset all    |     | • |
|               | Experiments                                                                                                    |                                                           | 93.0.4577.63 |     |   |
|               | Available                                                                                                    | Unava                                                     | ilable       |     |   |
|               | TLS 1.3 Early Data<br>This option enables TLS 1.3 Early Data, allowing GET reques<br>handshake when resuming a connection to a compatible TLS<br>Linux, Chrome OS, Android<br>#enable-tis13-early-data | ts to be sent during the<br>S 1.3 server. – Mac, Windows, | Default 🗸    |     |   |
|               | TLS Post-Quantum Confidentiality<br>This option enables a post-quantum (i.e. resistent to quantur<br>algorithm in TLS (CECPQ2). – Mac, Windows, Linux, Chrome<br>#post-quantum-cecpq2                  | m computers) key exchange<br>• OS, Android                | Default 🗸    |     |   |
|               |                                                                                                    |                                                           |              |     |   |
|               |                                                                                                    |                                                           |              |     |   |
|               |                                                                                                    |                                                           |              |     |   |
|               |                                                                                                    |                                                           |              |     |   |
|               |                                                                                                    |                                                           |              |     |   |
|               |                                                                                                    |                                                           |              |     |   |

# 3. 检查 TLS 的版本为 1.2 或以上,并且设定为「预设」

| Experiments | × +                                                                                                    | 0 | - |   | × |
|-------------|----------------------------------------------------------------------------------------------------|---|---|---|---|
| ← → C (⊕ c  | hrome chrome://flags                                                                                                    |   | ☆ | - |   |
|             | Q, TLS 🛛                                                                                                    |   |   |   |   |
|             | Experiments 93.0.4577.63                                                                                                    |   |   |   |   |
|             | Available Unavailable                                                                                                    |   |   |   |   |
| C           | TLS 1.3 Birly Data         This Option enables TLS 1.3 Early Data, allowing GET requests to be sent during the handshake when resuming a connection to a compatible TLS 1.3 server. – Mac, Window,         Default         Unux, Chrome OS, Android         #enable-tis13-early-data | > |   |   |   |
|             | TLS Post-Quantum Confidentiality           This option enables a post-quantum (i.e. resistent to quantum computers) key exchange<br>algorithm in TLS (CECPQ2). – Mac, Windows, Linux, Chrome OS, Android           #post-quantum-cecpq2                                              |   |   |   |   |
|             |                                                                                                    |   |   |   |   |
|             |                                                                                                    |   |   |   |   |
|             |                                                                                                    |   |   |   |   |
|             |                                                                                                    |   |   |   |   |

# 4. 设定完成。关闭浏览器, 然后重新开启